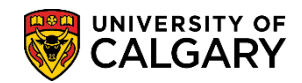

The following will guide you through the My Financials page on the <u>Student Portal</u>.

1. Log into MyUofC portal

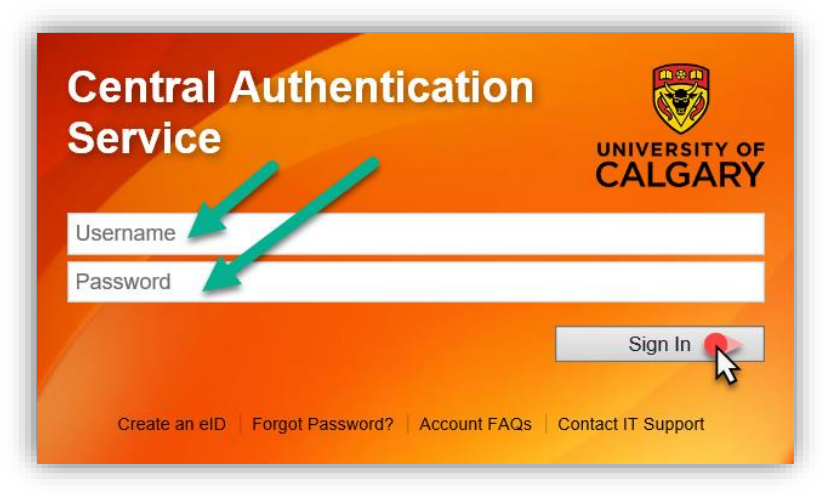

2. After logging into the MyUofC portal, you can view your fees from the My Financials page

| lome                         |                                         |                                                          |                                                                       | Other Payment Option Information                                                     |
|------------------------------|-----------------------------------------|----------------------------------------------------------|-----------------------------------------------------------------------|--------------------------------------------------------------------------------------|
| <b>III</b><br>plication      | Yo                                      | ou owe<br>\$0.00                                         |                                                                       |                                                                                      |
|                              | Due Now incl. Past Due<br><b>\$0.00</b> | Future Due<br>\$2,035.90                                 |                                                                       |                                                                                      |
| Service<br>quests            | Currency used                           | d is Canadian Dollars                                    |                                                                       |                                                                                      |
|                              | Term                                    | Туре                                                     |                                                                       | Outstanding Charg                                                                    |
| ni Home                      | Fall 2021                               | Academic                                                 |                                                                       | \$2,035                                                                              |
|                              | Payment Plans                           | Account Inquiry Payments Re                              | eceipts My Student Donation Receipt                                   | View/Request Refund T2202 Fees Calend                                                |
| anal Info                    | Payment Plans                           | Account Inquiry Payments Ri<br>From: <u>12/04/202</u>    | My Student Donation Receip<br>To: 06/04/2021                          | View/Request Refund T2202 Fees Calend                                                |
| nal Info                     | Payment Plans Account Activity Item     | Account Inquiry Payments Ri<br>From: 12/04/202<br>Type F | eceipts My Student Donation Receipt 0 To: 06/04/2021 Posted Date Term | View/Request Refund T2202 Fees Calend                                                |
| anal Info<br>ms and<br>rades | Payment Plans Account Activity Item     | Account Inquiry Payments R<br>From: 12/04/202<br>Type F  | eceipts My Student Donation Receipt 0 To: 06/04/2021 Posted Date Term | View/Request Refund T2202 Fees Calend                                                |
| anal Info                    | Payment Plans Account Activity Item     | Account Inquiry Payments Ri<br>From: 12/04/202<br>Type F | eceipts My Student Donation Receipt To: 06/04/2021 Stated Date Term   | View/Request Refund T2202 Fees Calend By Term: All Terms   Reset Charge Payment Refu |
| Conal Info                   | Payment Plans Account Activity Item     | Account Inquiry Payments R                               | eceipts My Student Donation Receipt                                   | View/Request Refund T2202 Fees Calend By Term: All Terms  Reset Charge Payment Refu  |

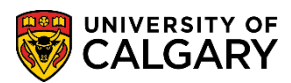

- **Understanding Your Fees**
- 3. The **My Financials** page outlines all of the charges, payments and any other financial activity on your account. There are several ways to navigate and view these details.

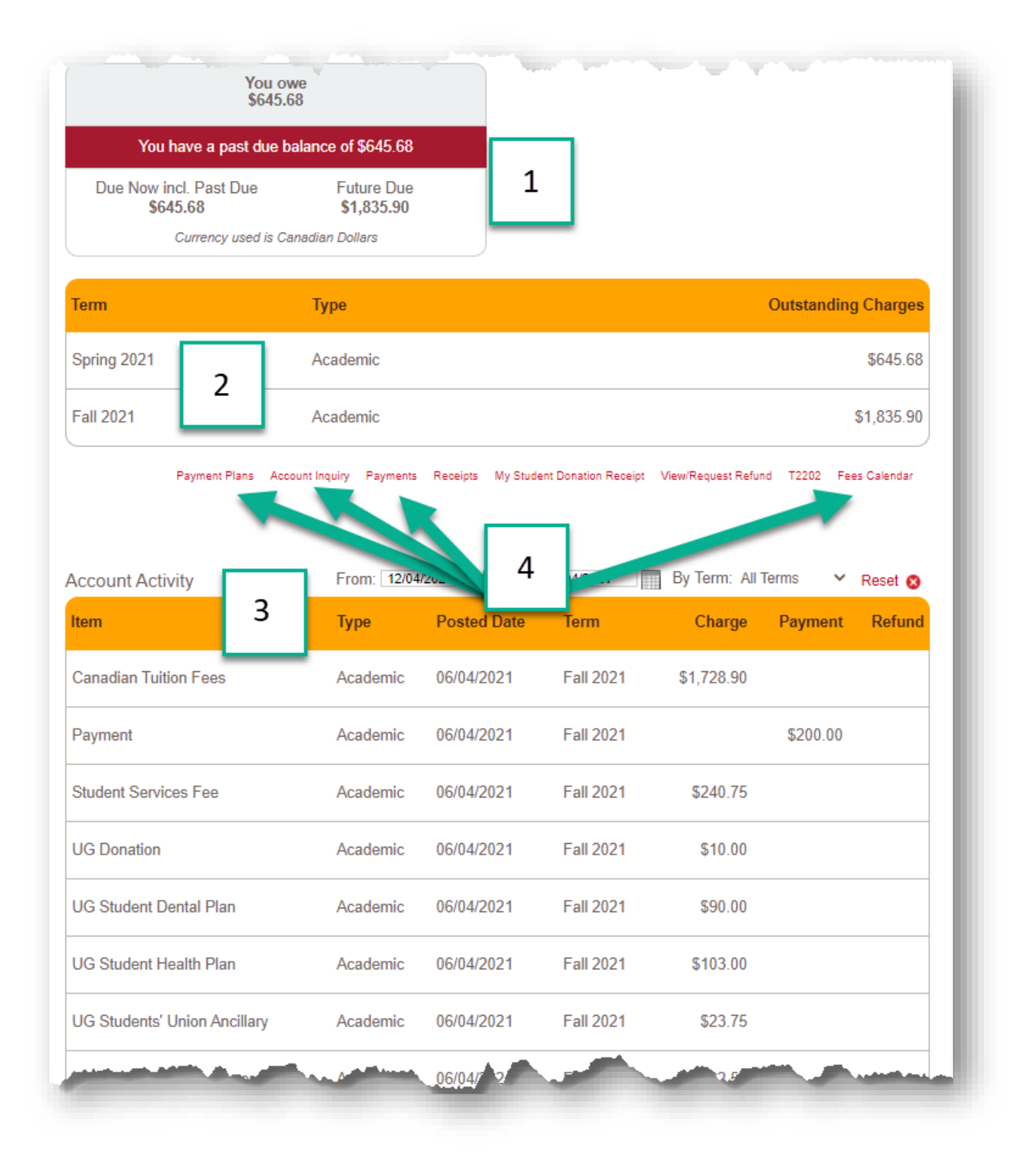

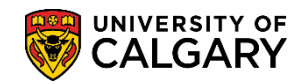

1

4. Any outstanding charges are viewable in the red box under the **Account Summary.** Charges due in the future are displayed here as well.

| Account Summary        |                    |
|------------------------|--------------------|
| You ov<br>\$645.6      | ve 4<br>8          |
| You have a past due b  | alance of \$645.68 |
| Due Now incl. Past Due | Future Due         |

5. Current charges will be listed in the yellow box under **Account Summary**. These charges are broken down by term.

| CIIII       | Туре     | Outstanding Charges |
|-------------|----------|---------------------|
| Spring 2021 | Academic | \$645.68            |
| all 2021    | Academic | \$1,835.90          |

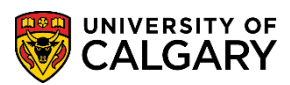

**Understanding Your Fees** 

6. The **Account Activity** section will list all the charge, payment, and refund history on your account. It acts as a running ledger of all charges, payments, and adjustments made to the account.

|                              | Account Inq      | uiry Payments Rec | eipts View/Request | Refund T2202A | Fees Calenda |
|------------------------------|------------------|-------------------|--------------------|---------------|--------------|
| Account Activity             | From: 08/13/2018 | To: 02/13/2019    | 9 📰 By Ter         | m: Fall 2018  | Reset (      |
| Item                         | Posted Date      | Term              | Charge             | Payment       | Refu         |
| Payout of Scholarship Refund | 11/13/2018       | Fall 2018         |                    |               | \$1,500.(    |
| Offline Payment              | 10/05/2018       | Fall 2018         |                    | \$2,868.05    |              |
|                              |                  |                   |                    |               |              |
|                              |                  |                   |                    |               |              |

**Account Activity** can be sorted by date or by specific term. You can sort by term using the drop down menu on the right.

| ccount Activity       | From: 12/ | 04/2020 To: | 06/04/2021 | By Term: Fa | II 2021 🗸 🗸 | Reset 🛞 |
|-----------------------|-----------|-------------|------------|-------------|-------------|---------|
| tem                   | Туре      | Posted Date | Term       | Charge      | Payment     | Refund  |
| Canadian Tuition Fees | Academic  | 06/04/2021  | Fall 2021  | \$1,728.90  | A           |         |

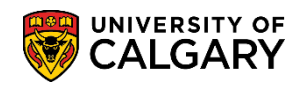

7. Click on **Payment Plans** to view current payment plans or enroll in a new plan.

| Outstanding Charges                                     | Туре                                                  | Term        |
|---------------------------------------------------------|-------------------------------------------------------|-------------|
| \$645.68                                                | Academic                                              | Spring 2021 |
| \$1,835.90                                              | Academic                                              | Fall 2021   |
| onation Receipt View/Request Refund T2202 Fees Calendar | Plans Account Inquiry Payments Receipts My Student Do | Payment Pla |

You can review your active payment plan's due dates and installments. Select **Enroll in a Payment Plan** to see the payment plans available.

| Payment Plan Ch | arges                                        |                      |                  |             | Outstanding |
|-----------------|----------------------------------------------|----------------------|------------------|-------------|-------------|
| Term            | Payment Plan                                 | Due Date             | Due Amount       | Amount Paid | Amount      |
| Summer 2021     | Undergraduate Summer 2021                    | 2021/07/30           | 337.45           | j           | 337.45      |
| Summer 2021     | Undergraduate Summer 2021                    | 2021/08/30           | 317.46           | i           | 317.46      |
|                 | ments that are not paid by the specified Due | Date will be subject | to Late Fees and | Interest.   |             |

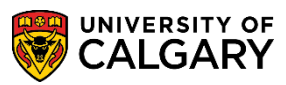

**Understanding Your Fees** 

8. Click on **Account Inquiry** to view a quick summary of charges and payments.

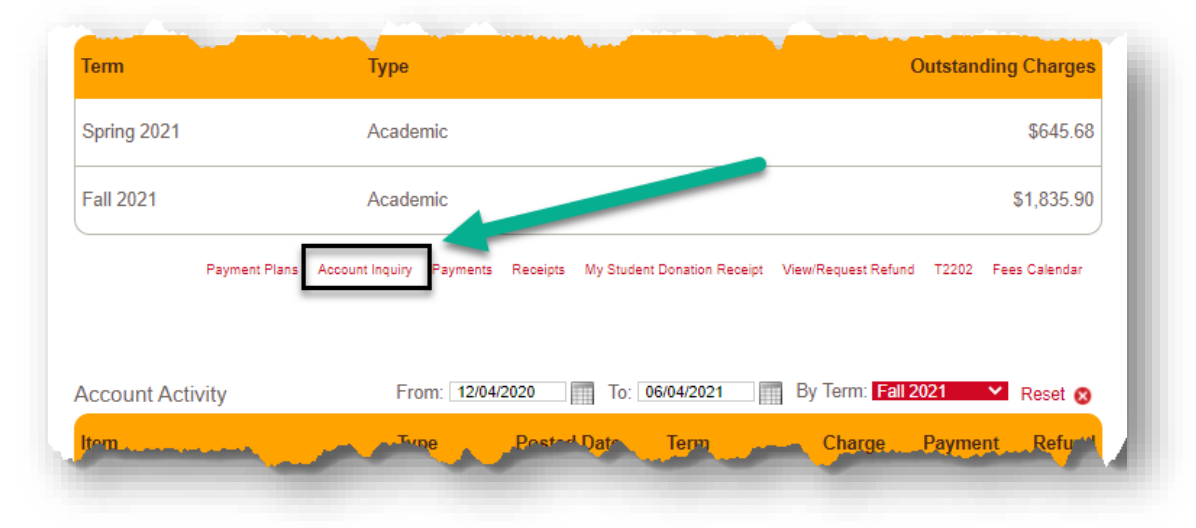

Here, you can sort the charge details by **due date** or **term.** 

|                                                                      | Spring 2021                                                                                                    | 645                                                                                      | .68                                                                                                    | 0.00                                                               | otal Duc I                         | or remi                         | 645.68                                   |
|----------------------------------------------------------------------|----------------------------------------------------------------------------------------------------|------------------------------------------------------------------------------------------|----------------------------------------------------------------------------------------------------|--------------------------------------------------------------------|------------------------------------|---------------------------------|------------------------------------------|
| 217                                                                  | Fall 2021                                                                                                    | 1835                                                                                     | .90                                                                                                    | 0.00                                                               |                                    | 1                               | 835.90                                   |
| 🗢 Pot                                                                | ential Credits                                                                                                    |                                                                                          |                                                                                                    |                                                                    |                                    |                                 |                                          |
| ērm                                                                  | Item                                                                                                    |                                                                                          |                                                                                                    | Amount                                                             |                                    |                                 |                                          |
|                                                                      |                                                                                                    |                                                                                          |                                                                                                    |                                                                    |                                    |                                 |                                          |
| 🗢 Cha                                                                | rges                                                                                                    |                                                                                          | · ·                                                                                                    |                                                                    |                                    |                                 |                                          |
| O Sho                                                                | w current charge                                                                                                    | 8                                                                                        |                                                                                                    |                                                                    |                                    |                                 |                                          |
| Fi                                                                   | rom 2008/08/03                                                                                                    | To 2021/0                                                                                | 9/24                                                                                                    |                                                                    |                                    | Refresh                         |                                          |
| 🔘 Sho                                                                | ow by specific terr<br>Fall 2021                                                                                                    | n<br>¥                                                                                   |                                                                                                    |                                                                    |                                    |                                 |                                          |
|                                                                      | Item                                                                                                    |                                                                                          | Туре                                                                                                    | Due Date                                                           | Amount F                           | Paid                            | Balance                                  |
|                                                                      | 21 UG Donatio                                                                                                    | n                                                                                        | Academic                                                                                                    | 2021/09/24                                                         | 10.00                              | 0.00                            | 10.00                                    |
| *Fall 20                                                             |                                                                                                    |                                                                                          | A second second se | 2021/00/24                                                         | 23 75                              | 0.00                            | 22.75                                    |
| *Fall 20<br>Fall 20                                                  | 21 UG Student                                                                                                    | s' Union Ancillary                                                                       | Academic                                                                                                    | 2021/03/24                                                         | 23.13                              | 0.00                            | 23.75                                    |
| *Fall 20<br>Fall 20<br>Fall 20                                       | 21 UG Student<br>21 UG Student                                                                                                    | ts' Union Ancillary<br>ts' Union General                                                 | Academic                                                                                                    | 2021/09/24                                                         | 32.50                              | 0.00                            | 32.50                                    |
| *Fall 20<br>Fall 20<br>Fall 20<br>*Fall 20                           | 21         UG Student           21         UG Student           21         UG Student           21         UG Student                                                                                           | ts' Union Ancillary<br>ts' Union General<br>t Dental Plan                                | Academic<br>Academic<br>Academic                                                                                                    | 2021/09/24<br>2021/09/24<br>2021/09/24                             | 32.50<br>90.00                     | 0.00                            | 23.75<br>32.50<br>0.00                   |
| * Fall 20<br>Fall 20<br>Fall 20<br>* Fall 20<br>* Fall 20            | 21 UG Student<br>21 UG Student<br>21 UG Student<br>21 UG Student<br>21 UG Student                                                                                                    | ts' Union Ancillary<br>ts' Union General<br>t Dental Plan<br>t Health Plan               | Academic<br>Academic<br>Academic<br>Academic                                                                                                    | 2021/09/24<br>2021/09/24<br>2021/09/24<br>2021/09/24               | 32.50<br>90.00<br>103.00           | 0.00<br>90.00<br>103.00         | 23.75<br>32.50<br>0.00<br>0.00           |
| * Fall 20<br>Fall 20<br>Fall 20<br>* Fall 20<br>* Fall 20<br>Fall 20 | 21         UG Student           21         UG Student           21         UG Student           21         UG Student           21         UG Student           21         Student           21         Student | ts' Union Ancillary<br>ts' Union General<br>t Dental Plan<br>t Health Plan<br>rvices Fee | Academic<br>Academic<br>Academic<br>Academic<br>Academic                                                                                                    | 2021/09/24<br>2021/09/24<br>2021/09/24<br>2021/09/24<br>2021/09/24 | 32.50<br>90.00<br>103.00<br>240.75 | 0.00<br>90.00<br>103.00<br>0.00 | 23.75<br>32.50<br>0.00<br>0.00<br>240.75 |

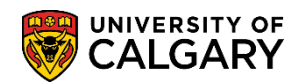

9. Click on **Payments** to view any funds that have been applied to your account. This will include offline sponsorships, opt-out & donation waivers, award payments and any other payments you have made through the available payment methods.

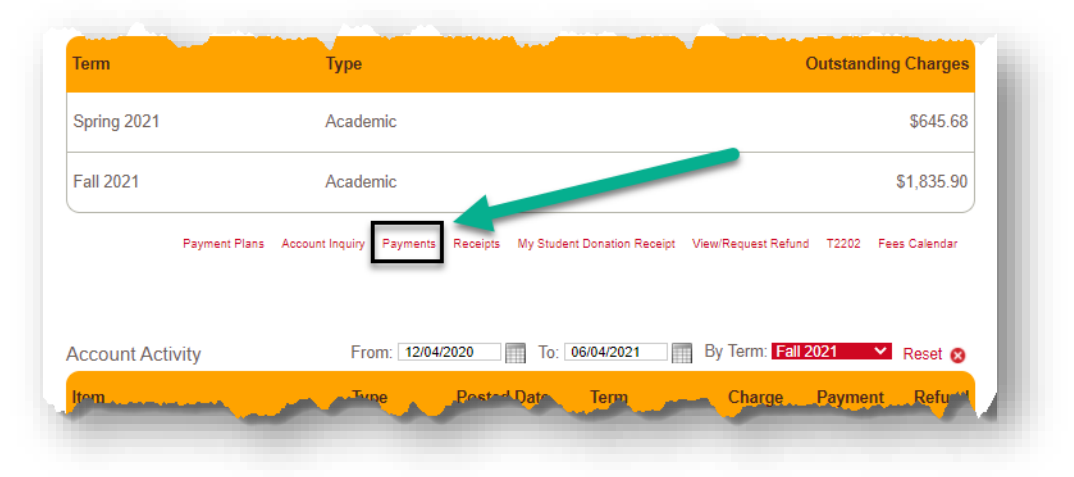

**NOTE**: Opt-outs will apply as waivers against the charge.

| From 2020/12/04                   | o 2021/06/04    |         | go             |       |   |          |               |
|-----------------------------------|-----------------|---------|----------------|-------|---|----------|---------------|
| Posted Payments                   |                 | Find    | View All       | First | 0 | 1-4 of 4 | <b>○</b> Last |
| Date Paid                         | Payment Type    |         |                |       |   | Pa       | aid Amount    |
| 2021/06/04                        | Waive UG De     | ntal    |                |       |   |          | 90.00         |
| 2021/06/04                        | Waive UG He     | alth    |                |       |   |          | 103.00        |
| 2021/06/04                        | Payment         |         |                |       |   |          | 200.00        |
|                                   | Total Posted    | Paymen  | us . "his viev | v     |   |          | 393.00        |
| Currency used is Canadian Dollars |                 |         |                |       |   |          |               |
| Pending Payments                  |                 |         |                |       |   |          |               |
| You have                          | /e no pending p | ayments | i.             |       |   |          |               |
|                                   |                 |         |                |       |   | -        |               |

Click on the **Paid Amount** link to review how a particular payment applied to your charges.

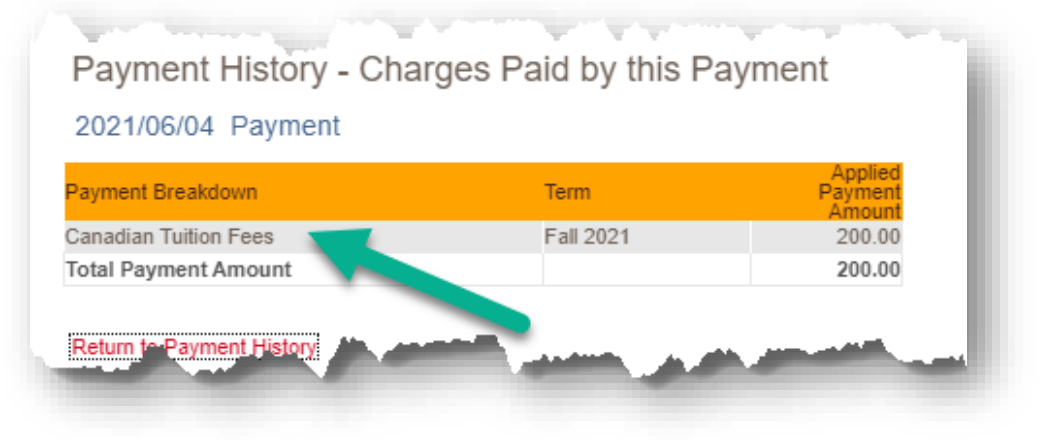

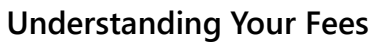

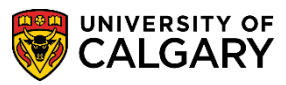

10. Click on **Receipts** for access to all past payments applied to your account.

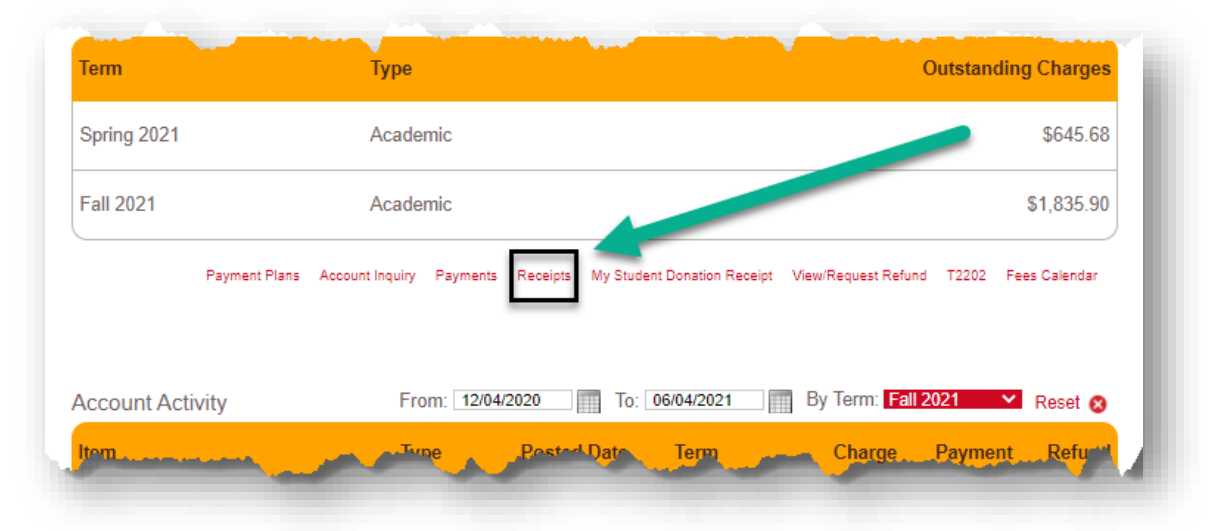

**NOTE**: Receipt will open in a new window, please ensure your pop up blockers are disabled.

| Receipt Number | Transaction Date | Receipt Status | Total Amount  |
|----------------|------------------|----------------|---------------|
| 282915         | 2021/06/04       |                | 200.00 View   |
| UCALG-         |                  |                | 1,416.34 View |
|                |                  |                | View          |
|                |                  |                | View          |
|                |                  |                | View          |
|                |                  |                | View          |
|                |                  |                | View          |
|                |                  |                | View          |
|                |                  |                | View          |
|                |                  |                | View          |
|                |                  | -              | View          |
|                |                  |                | View          |
|                |                  |                | View          |
|                |                  |                | View          |
|                |                  |                | View          |
|                |                  |                | View          |

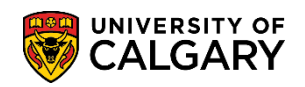

11. Click on **Fees Calendar** to redirect to the Academic Calendar where you can find fee and opt-out deadlines.

| Spring 2021     | Academic                                                     | \$645.68                                        |
|-----------------|--------------------------------------------------------------|-------------------------------------------------|
| Fall 2021       | Academic                                                     | \$1,835.90                                      |
| Payment F       | lans Account Inquiry Payments Receipts My Student Donation I | Receipt View/Request Refund T2202 Fees Calendar |
| ccount Activity | From: 12/04/2020 To: 06/04/202                               | 1 By Term: Fall 2021 Y Reset 😣                  |

12. Withholds may be placed on student access to registration and other services for reasons including, but not restricted to: indebtedness to the University (fees, library fines, parking, residence, laboratory fees, etc.), faculty registration restrictions, outstanding documents, etc. Prior to registering for a term, students are advised to check for any withholds on their records.

Holds can be found on the **Home** page. Click the hold to find out more details. Please note, the hold must be cleared by the governing department. Contact information for each hold can be found by clicking on the link.

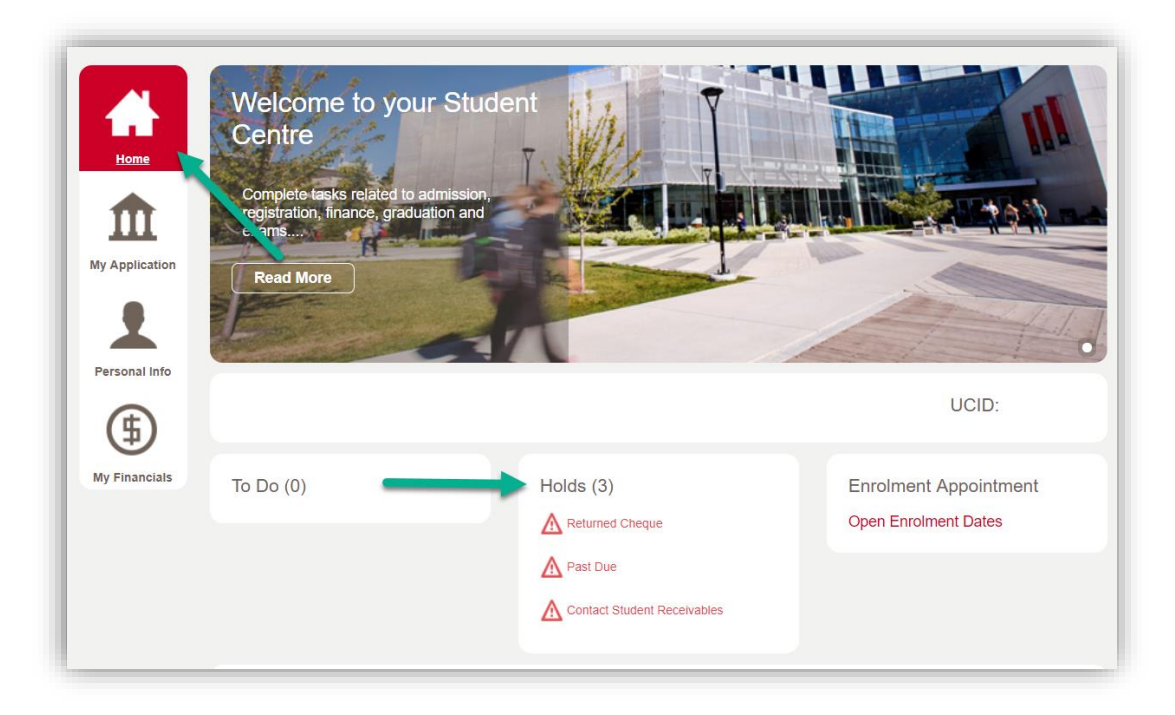

**Understanding Your Fees** 

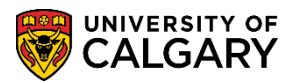

#### End of Procedure.

**Related Guides:** Fees & Financials – View/Request Refund Fees & Financials – Enroll in a Payment Plan